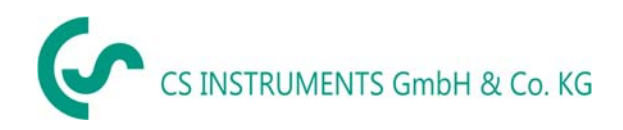

SV- Svensk

# Bruksanvisning

# Läcksökare LD 450

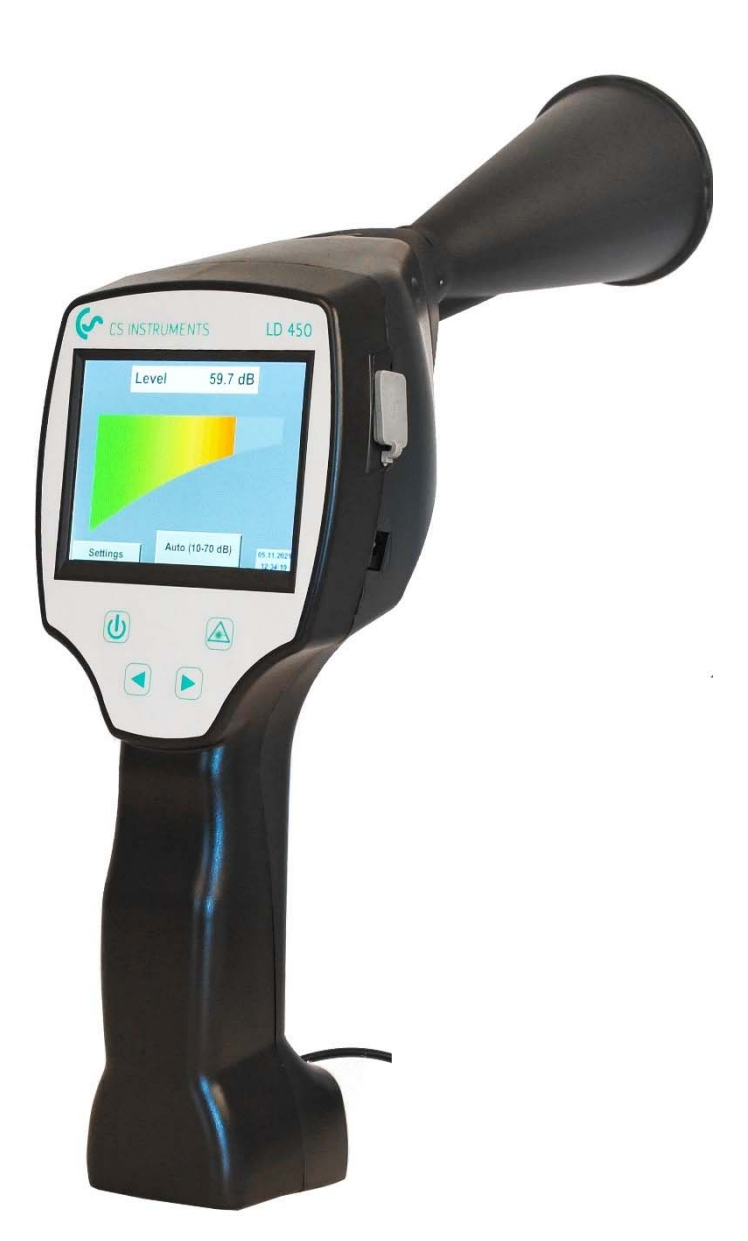

# 1 Innehållsförteckning

| 2.1       ALLMÄNA SÄKERHETSINSTRUKTION         2.2       ANVÄNDNING AV KLASS 2 LASER         3       SERVICE OCH UNDERHÅLL         4       MILJÖSKYDD         5       AVSEDD ANVÄNDNING.         6       TEKNISKA DATA LD 450.         7       IDENTIFIERING.         7.1       TYPSKYLT         7.2       VARNINGSETIKETT FÖR LASER         7.3       ETIKETTPLACERING         7.3       ETIKETTPLACERING         8       ENHETSKOMPONENTER OCH KONTROLLER         8.1       LD 450         9       ÖVERBLICK OCH APPLIKATIONSBESKRIVNING AV DE OLIKA MÄTARTYPERNA.         10       IDRIFTTAGNING / APPLIKATION LD 450         10.1       SLÅ PÅ         10.2       HÖRLURSVOLYM UPP / VOLYM NER         10.3       KÄNSLIGHETSNIVÅ         10.4       LASER PÅ/AV.         11       DRIFT | 3       |
|----------------------------------------------------------------------------------------------------|---------|
| <ul> <li>3 SERVICE OCH UNDERHÅLL</li></ul>                                                                                                    | 3<br>3  |
| 4       MILJÖSKYDD         5       AVSEDD ANVÄNDNING.         6       TEKNISKA DATA LD 450.         7       IDENTIFIERING.         7.1       TYPSKYLT         7.2       VARNINGSETIKETT FÖR LASER.         7.3       ETIKETTPLACERING.         8       ENHETSKOMPONENTER OCH KONTROLLER.         8.1       LD 450         9       ÖVERBLICK OCH APPLIKATIONSBESKRIVNING AV DE OLIKA MÄTARTYPERNA.         10       IDRIFTTAGNING / APPLIKATION LD 450         10.1       SLÅ PÅ.         10.2       HÖRLURSVOLYM UPP / VOLYM NER         10.3       KÄNSLIGHETSNIVÅ.         10.4       LASER PÅ/AV.         11       DRIFT                                                                                                    | 4       |
| 5       AVSEDD ANVÄNDNING                                                                                                    | 4       |
| 6       TEKNISKA DATA LD 450                                                                                                    | 4       |
| <ul> <li>7 IDENTIFIERING</li></ul>                                                                                                    | 5       |
| 7.1       TYPSKYLT         7.2       VARNINGSETIKETT FÖR LASER         7.3       ETIKETTPLACERING         8       ENHETSKOMPONENTER OCH KONTROLLER         8.1       LD 450         9       ÖVERBLICK OCH APPLIKATIONSBESKRIVNING AV DE OLIKA MÄTARTYPERNA         10       IDRIFTTAGNING / APPLIKATION LD 450         10.1       SLÅ PÅ         10.2       HÖRLURSVOLYM UPP / VOLYM NER         10.3       KÄNSLIGHETSNIVÅ         10.4       LASER PÅ/AV         11       DRIFT                                                                                                    | 6       |
| 7.1       TYPSKYLT         7.2       VARNINGSETIKETT FÖR LASER         7.3       ETIKETTPLACERING         8       ENHETSKOMPONENTER OCH KONTROLLER         8.1       LD 450         9       ÖVERBLICK OCH APPLIKATIONSBESKRIVNING AV DE OLIKA MÄTARTYPERNA         10       IDRIFTTAGNING / / APPLIKATION LD 450         10.1       SLÅ PÅ         10.2       HÖRLURSVOLYM UPP / VOLYM NER         10.3       KÄNSLIGHETSNIVÅ         10.4       LASER PÅ/AV         11       DRIFT                                                                                                    | с<br>С  |
| <ul> <li>7.2 VARNINGSETIKETT FOR LASER.</li> <li>7.3 ETIKETTPLACERING</li></ul>                                                                                                    | 6<br>6  |
| <ul> <li>8 ENHETSKOMPONENTER OCH KONTROLLER</li></ul>                                                                                                    | о<br>г. |
| <ul> <li>8 ENHETSKOMPONENTER OCH KONTROLLER.</li> <li>8.1 LD 450</li></ul>                                                                                                    |         |
| <ul> <li>8.1 LD 450</li></ul>                                                                                                    | 7       |
| <ul> <li>9 ÖVERBLICK OCH APPLIKATIONSBESKRIVNING AV DE OLIKA MÄTARTYPERNA</li></ul>                                                                                                    | 7       |
| 10         IDRIFTTAGNING / / APPLIKATION LD 450           10.1         SLÅ PÅ           10.2         HÖRLURSVOLYM UPP / VOLYM NER           10.3         KÄNSLIGHETSNIVÅ           10.4         LASER PÅ/AV           11         DRIFT                                                                                                    | 8       |
| 10.1       Slå på         10.2       Hörlursvolym upp / volym ner         10.3       Känslighetsnivå         10.4       Laser på/av         11       DRIFT                                                                                                    | 9       |
| 10.1       SLA PA         10.2       HÖRLURSVOLYM UPP / VOLYM NER         10.3       KÄNSLIGHETSNIVÅ         10.4       LASER PÅ/AV         11       DRIFT         11       DRIFT                                                                                                    | ٥       |
| 10.2       HOREORICE HOREORY / VOLUME LA         10.3       KÄNSLIGHETSNIVÅ                                                                                                    | 9       |
| 10.4    LASER PÅ/AV    1      11    DRIFT    FEHLER! TEXTMARKE NICHT DEFINIER                                                                                                    | 9       |
| 11 DRIFT                                                                                                    | 0       |
|                                                                                                    | г.      |
| 11.1 INITICUNC 1                                                                                                    | ^       |
| 11.1 INTERING                                                                                                    | 1       |
| 11.2 SIXAM ELERINGEMENY I D 450                                                                                                    | 2       |
| 11.3.1 Språk                                                                                                    | 3       |
| 11.3.2 Datum och tid                                                                                                    | 3       |
| 11.3.3 Systeminställningar 1                                                                                                    | 4       |
| 11.3.4 Kalibrering av pekskärm1                                                                                                    | 5       |
| 11.3.5 Ställ in bakgrundsbelysningens ljusstyrka1                                                                                                    | 6       |
| 11.3.6 Rengöring                                                                                                    | 7       |
| 11.3.7 Om LD 450 1                                                                                                    | 7       |
| 12 LADDA BATTERIERNA                                                                                                    | 8       |
| 13 LEVERANSENSOMFATTNING1                                                                                                    | 9       |
| 14 TILLÄGG FEHLER! TEXTMARKE NICHT DEFINIER                                                                                                    | Г.      |
| 14.1 Övereöring UN 38.1 2                                                                                                    | n       |
| 14.2 RAPPORT IFC62133-2                                                                                                    | 1       |
| 14.3 CE-ÖVERENSSTÄMMELSE                                                                                                    | 2       |

# 2 Säkerhetsinstruktioner

#### Om detta dokument

- Läs denna dokumentation noggrant och bekanta dig med produkten innan du använder den. Var särskilt uppmärksam på säkerhets- och varningsinstruktionerna för att förhindra personskador och produktskador.
- Ha denna dokumentation till hands för framtida referens.
- Dela denna dokumentation med framtida användare av produkten.

#### 2.1 Allmäna säkerhetsinstruktion

#### 2.2 Användning av laser klass 2

| <ul> <li>Rikta aldrig lasern direkt mot personer!</li> <li>Undvik absolut en direkt bestrålning av ögonen på människor och djur!</li> <li>Om en persons ögon utsätts för laserstrålning av klass 2 ska de blunda och omedelbart flytta sig bort från strålen</li> </ul> |
|----------------------------------------------------------------------------------------------------|
| Stirra inte in i strålen                                                                                                    |
| <ul> <li>Lasermodul: motsvarar DIN EN 60825-1: 2014 klass 2 (&lt;1mW / 635nm)</li> <li>Laserutgångspunkt trumpet och parabolisk spegel:</li> </ul>                                                                                                    |
| Utmatningspunkt för laser                                                                                                    |

# 3 Service och underhåll

Service- och underhållsarbeten får endast utföras av auktoriserad personal.

# 4 Miljöskydd

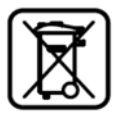

- Kassering av defekta batterier/urladdade batterier enligt gällande lagbestämmelser.
- Efter slutet av livslängden, ta produkten till den separata insamlingen för elektrisk och elektronisk utrustning (följ lokala föreskrifter) eller returnera produkten till CS Instruments GmbH & Co.KG för kassering.

**CS Instruments GmbH & Co.KG** lämnar inga garantier för dess lämplighet för något särskilt ändamål och tar inget ansvar för eventuella fel i denna manual. Inte heller för följdskador i samband med leverans, prestanda eller användning av denna enhet.

#### Följande ackumulator finns i denna elektriska apparat

| Typ av batteri | Kemiskt system |
|----------------|----------------|
| Ackumulator    | Lilon 2S1P     |

#### Information om säker borttagning av batterier eller ackumulatorer

- Varning: Se till att batteriet är helt tomt.
- Ta bort batteriet

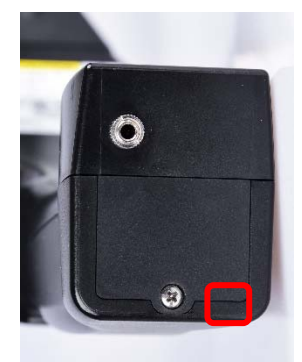

Ta bort batteriluckan

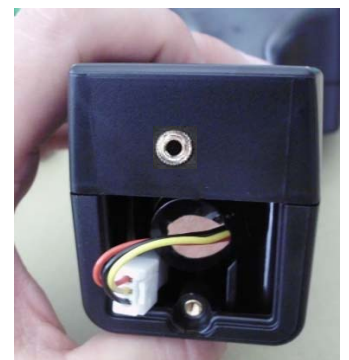

Koppla bort kontakten

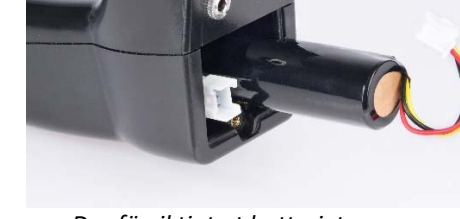

Dra försiktigt ut batteriet

- Ta försiktigt bort ackumulatorn
- Ackumulatorn och apparaten kan nu kasseras separat

# 5 Avsedd användning

LD 450 är en läckagedetektor för snabb och tillförlitlig läckagedetektering i/på tryckluftssystem.

Den är endast designad och konstruerad för den avsedda användningen som beskrivs här och får endast användas för detta ändamål.

Användaren måste verifiera att enheten är lämplig för den avsedda användningen. De tekniska data som anges i detta datablad är bindande.

Felaktig hantering eller användning utanför de tekniska specifikationerna är inte tillåten. Anspråk av något slag för skador som uppstår på grund av felaktig användning är uteslutna.

# 6 Tekniska data LD 450

| Mått handhållet hölje    | 263 x 96 x 280 mm (med förförstärkarmodul och akustisk trumpet)                                                       |
|--------------------------|----------------------------------------------------------------------------------------------------|
| Vikt                     | 0,55 kg med förförstärkarmodul och akustisk trumpet, komplett set ca. 3.0 kg                                          |
| Frekvens                 | 40 kHz (+/-2 kHz)                                                                                                    |
| Strömkälla               | Internt 7,4 V litiumjonbatteri                                                                                        |
| Drifttid                 | > 10h (kontinuerlig drift)                                                                                            |
| Laddning                 | Ext. batteriladdare (ingår i leveransen)                                                                              |
| Laddningstid             | max.4 h                                                                                                    |
| Laser                    | Våglängd 630–660nm, uteffekt < 1mW (laserklass 2)                                                                     |
| Anslutningar             | 3,5 mm stereouttag för<br>hörlursset,Strömförsörjningsuttag för anslutning av en<br>extern laddare med USB-anslutning |
| Färgskärm                | 3.5" TFT-transmissiv pekskärm                                                                                         |
| Gränssnitt               | USB för SW-uppdatering.                                                                                               |
| Användningsområde        | Användning inomhus                                                                                                    |
| Driftstemperaturer       | -5 °C till +50 °C                                                                                                    |
| Temperatur vid förvaring | -20 °C till +60 °C                                                                                                    |
| Höjd                     | Upp till 4000m över havet                                                                                             |
| Max. Luftfuktighet       | <95% rH, utan kondens                                                                                                 |
| Grad av förorening       | 2                                                                                                    |
| Skyddsklass              | IP20                                                                                                    |

# 7 Identifikation

#### 7.1 Typskylt

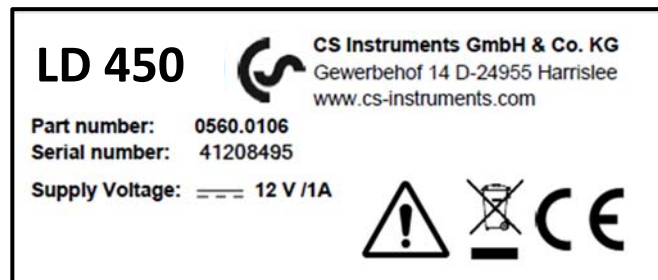

#### 7.2 Varningsetikett för laser

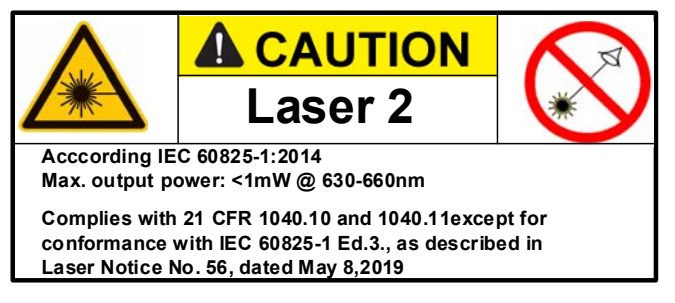

#### 7.3 Etikettplacering

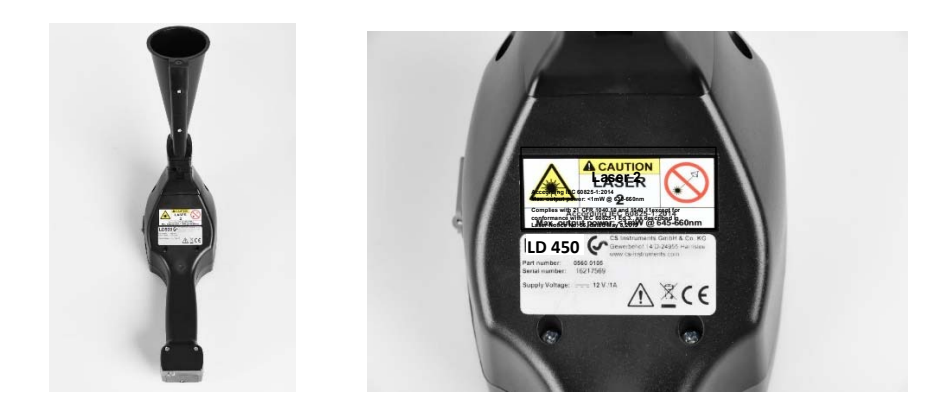

# 8 Enhetskomponenter och kontroller

#### 8.1 LD 450

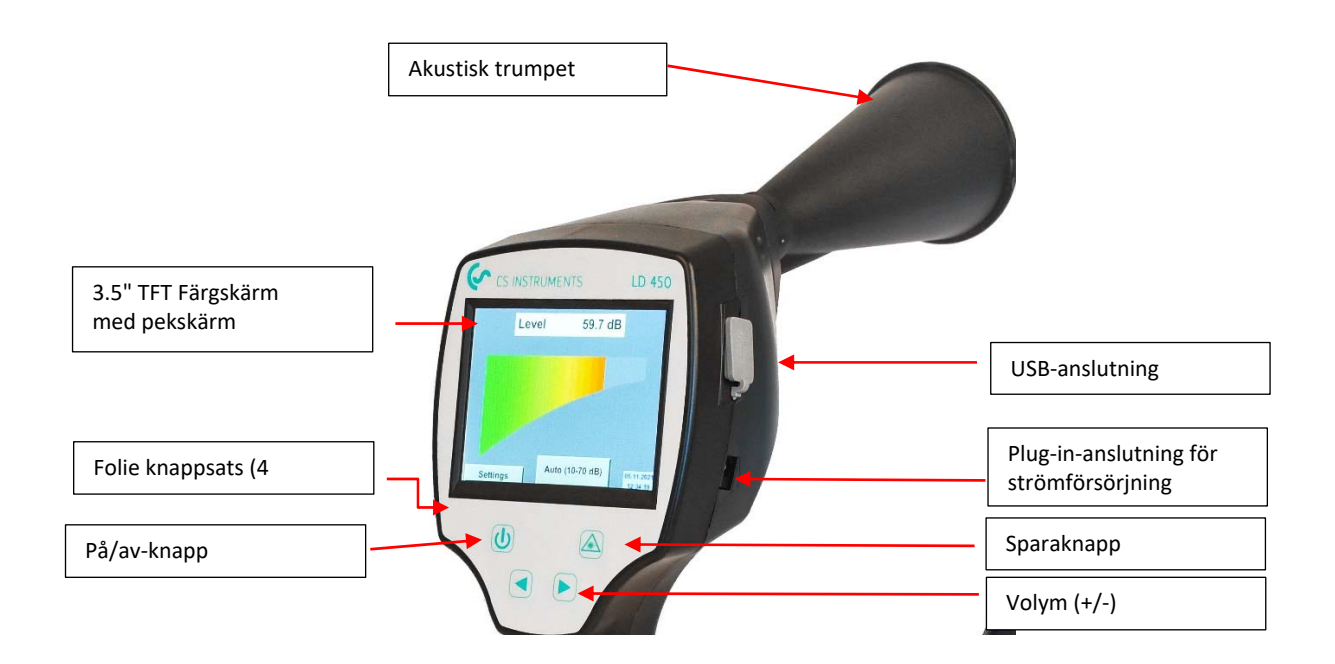

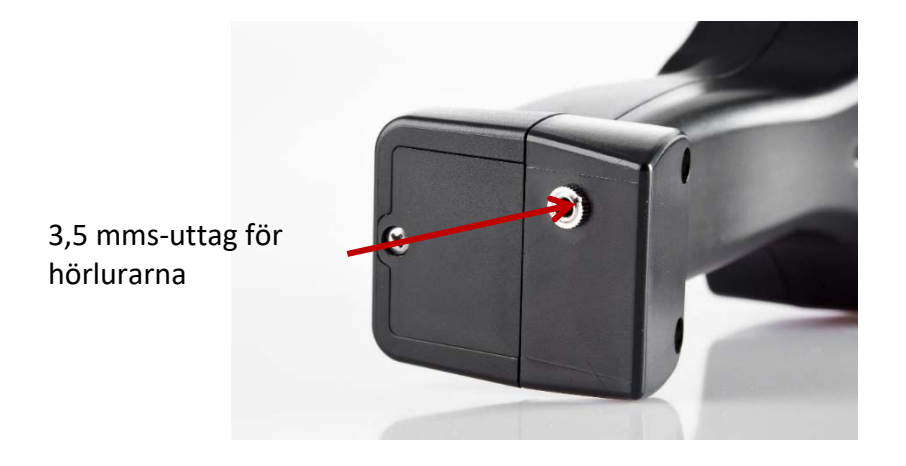

### 9 Översikt och applikationsbeskrivning av de olika mätartyperna

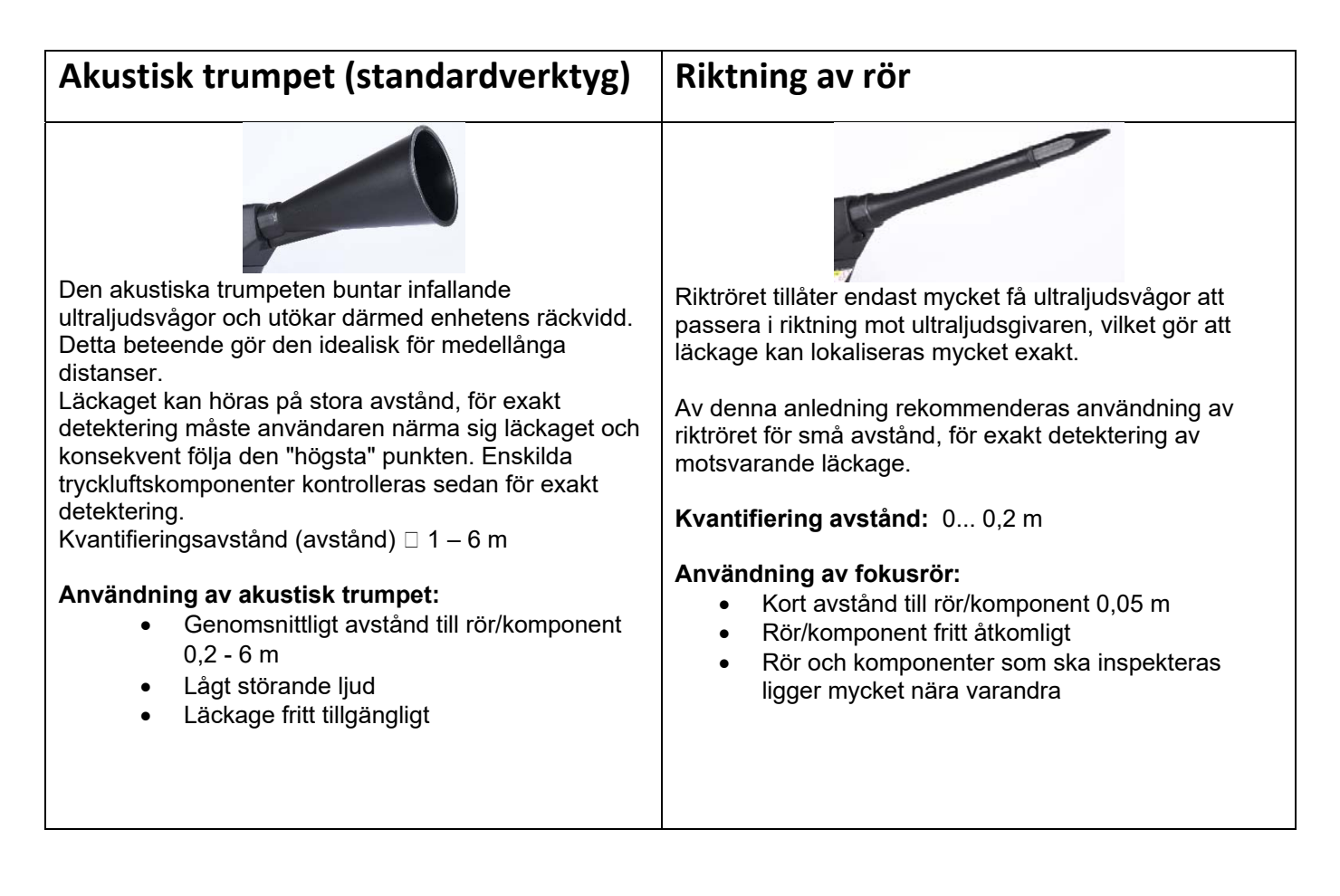

# 10 Driftstart / / Tillämpning LD 450

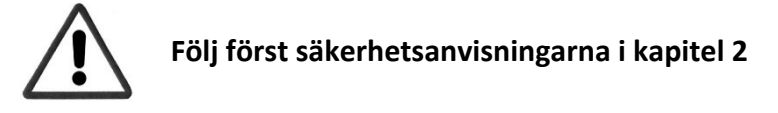

### 10.1 Sätt på

Håll strömknappen intryckt i cirka 1 sekund, strömmen slås på och en startsekvens visas på skärmen. Om du trycker på knappen igen stängs enheten av igen.

På/av-knapp, se device components and controls

#### 10.2 Hörlursvolym upp / volym ner

Knapparna för volym upp och volym ned i headsetet kan ökas eller minskas i 16 steg. Genom att kontinuerligt trycka på knappen ökar/minskar värdet automatiskt.

Volym upp/ner-knappar för hörlursvolym, se device components and controls

# Se till att hörlursnivån är <50 % innan du sätter på dig hörlurarna.

#### 10.3 Känslighetsnivå

Ultraljudsnivåer kan förstås som en "ljudstyrka" i läckaget.

Med knappen "Sensitivity" kan LD 450:s känslighet anpassas till omgivningen, vilket starkt påverkar enhetens akustiska beteende och ökar eller minskar det giltiga värdeområdet. En minskning av känsligheten minskar läckagets räckvidd.

Känslighetsnivåerna eller den automatiska funktionen väljs via knappen "Känslighet".

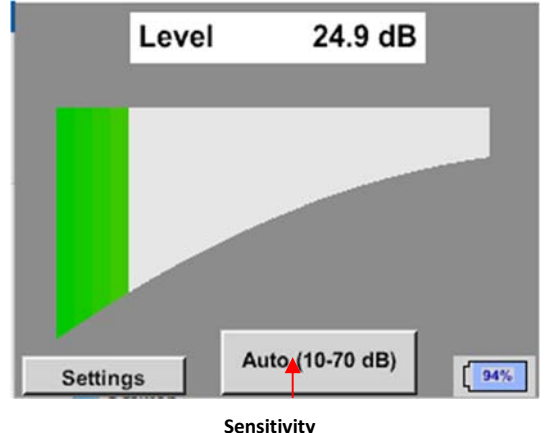

LD450 erbjuder ett manuellt val samt en automatisk funktion "*Auto*" för att ställa in känsligheten. Valet görs genom att trycka på knappen "*Sensitivity*". När "*Auto*" är vald, väljer LD.450 bästa möjliga känslighetsnivå.

#### Button Känslighetsnivåer

- **0 60 dB** = Enhetens högsta känslighetsnivå (använd med små läckor och inget brus).
- 10 70 dB = Läckage och ljud blir "mindre bullriga", räckvidden minskar.
- 20 80 dB = Läckage och ljud blir "mindre bullriga", räckvidden minskar.
- 30 90 dB = Läckage och ljud blir "mindre bullriga", räckvidden minskar.
- 40 100 dB = Det mest okänsliga steget (stora läckor, många ljud → för tung användning)

#### 10.4 Laser på/av

Laserpekaren kan endast slås på genom att trycka på laserns på/av-knapp. När den är påslagen visar skärmen en laservarningssymbol.

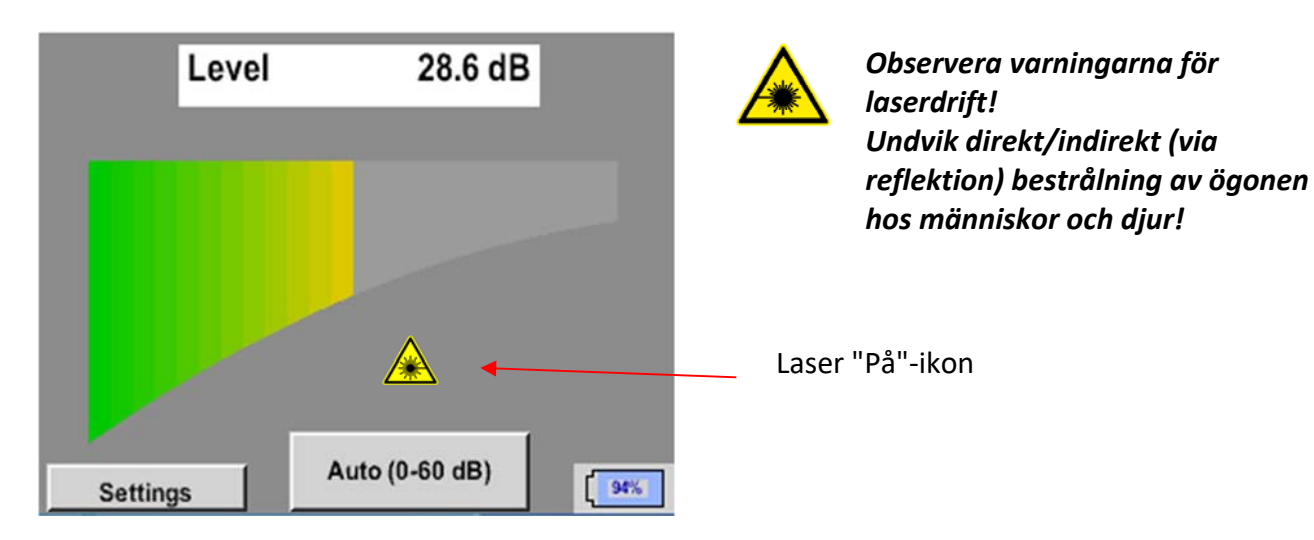

### 11 Funktion

Funktionen är till stor del självförklarande och menystyrd via pekskärmen.

Valet av respektive menyalternativ sker genom en kort "knackning" med fingret eller en mjuk rund penna.

#### Observera: Använd inga pennor eller andra föremål med vassa kanter! Folien kan skadas!

#### 11.1 Initiering

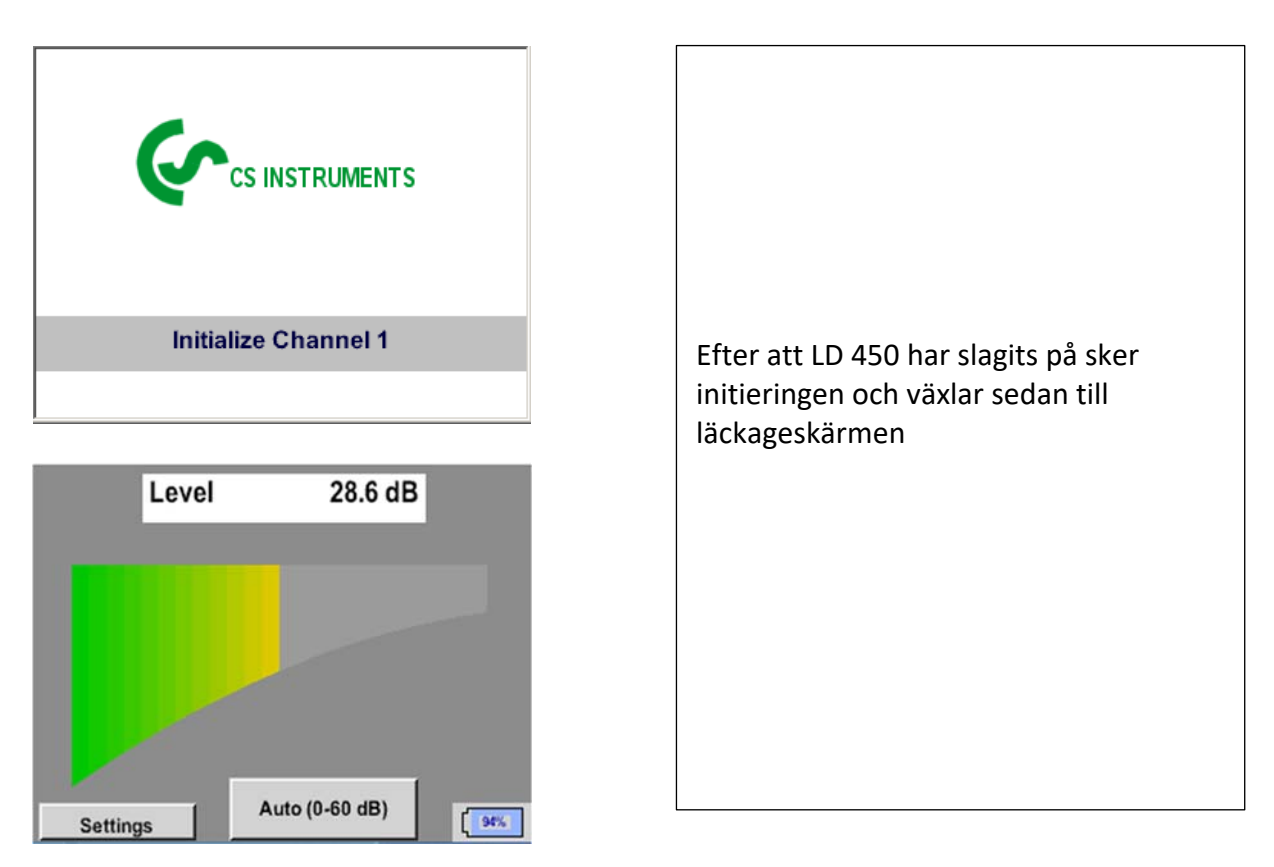

#### 11.2 Skärmläckage

Följande bild visar och beskriver visningselementen.

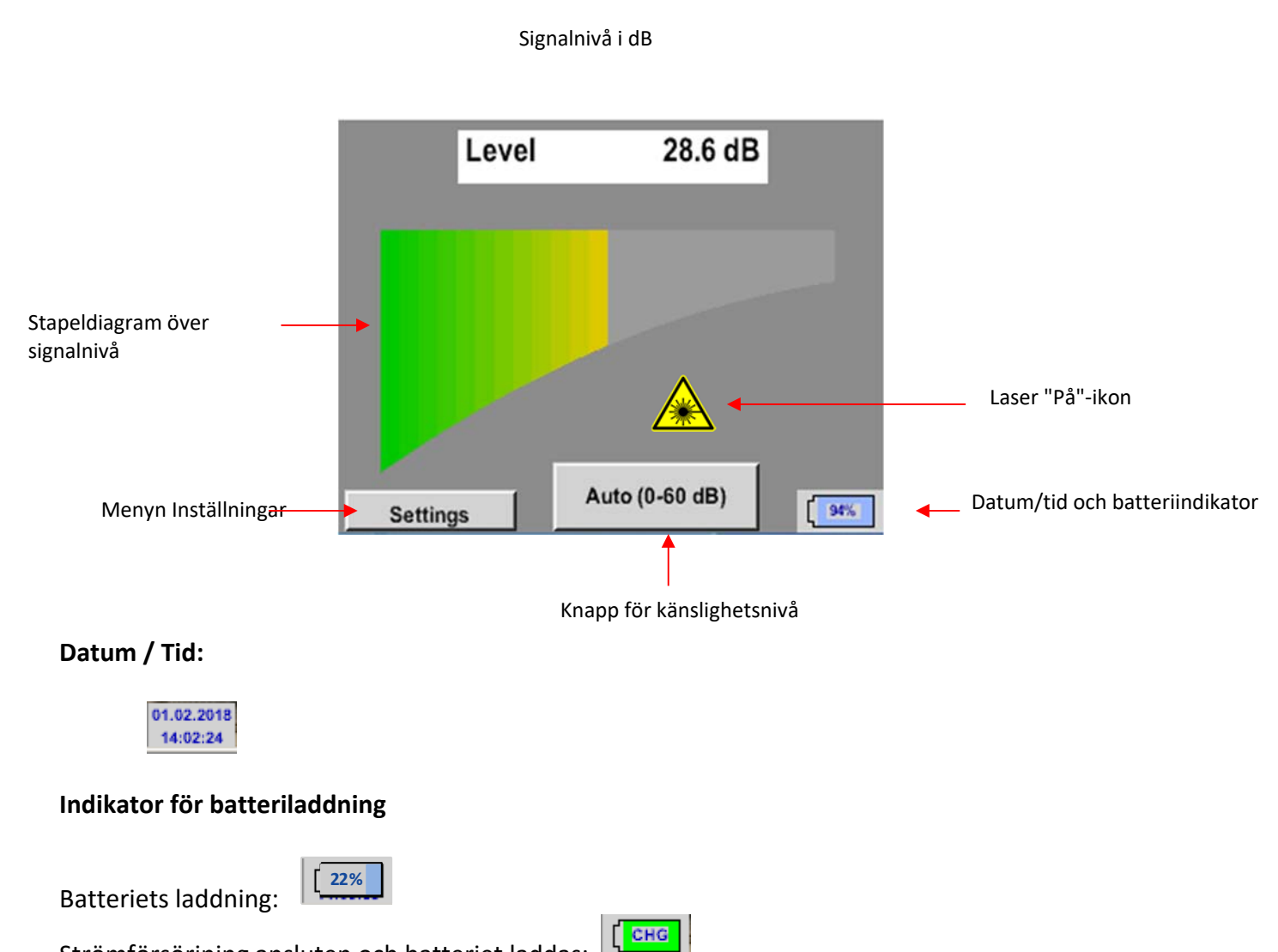

Strömförsörjning ansluten och batteriet laddas:

#### 11.3 ^Menyn Inställningar LD 450

Funktionen är till stor del självförklarande och menystyrd via pekskärmen. Valet av respektive menyalternativ sker genom en kort "knackning" med fingret eller en mjuk rund penna.

#### Observera: Använd inga pennor eller andra föremål med vassa kanter! Folien kan skadas!

Innan läckagesökningen påbörjas måste enheten konfigureras. Användaren kan komma åt menyn genom att klicka på knappen "Inställningar". Följande bild visar inställningarna "Meny".

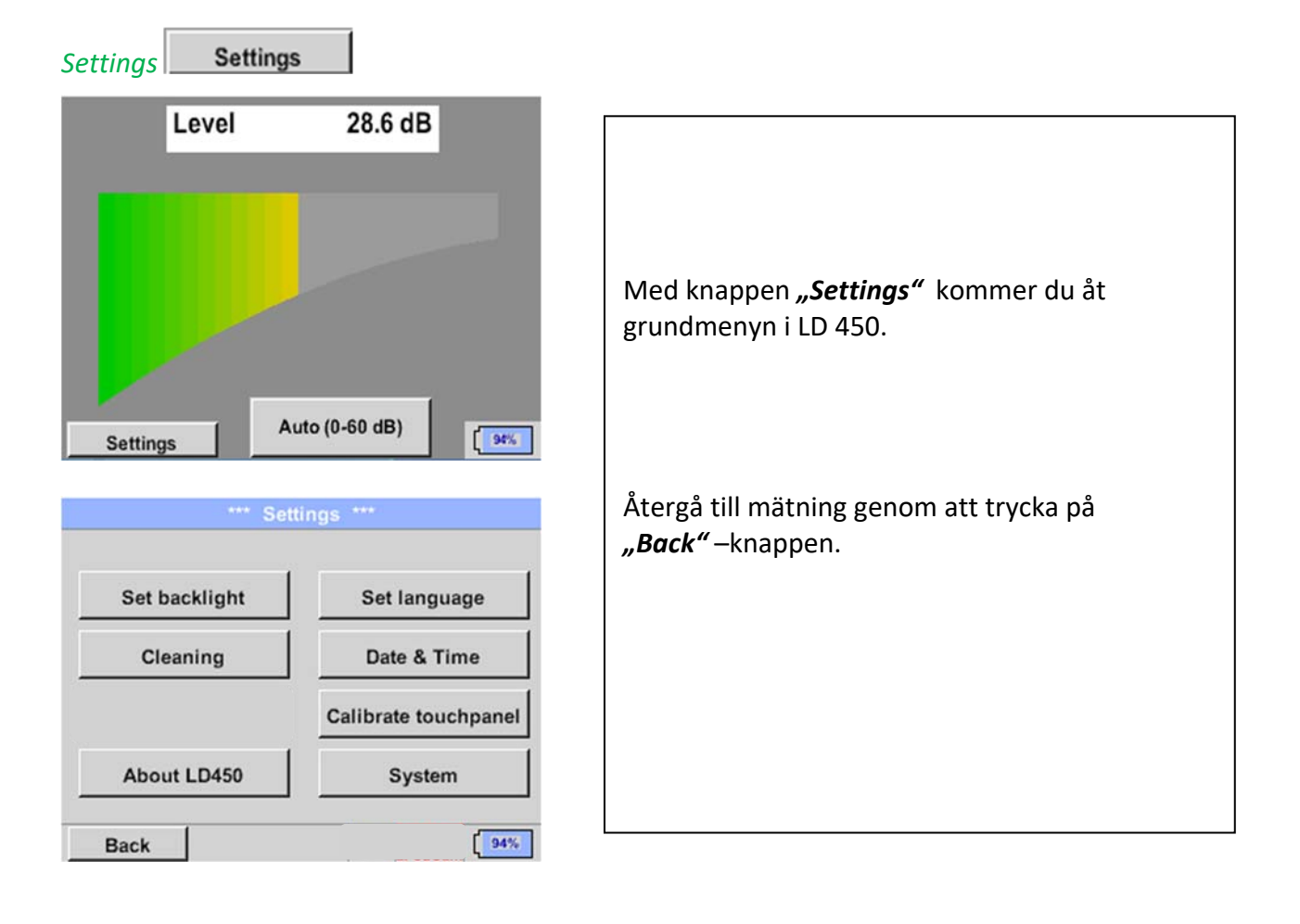

#### 11.3.1 Språk

#### Settings → Set language

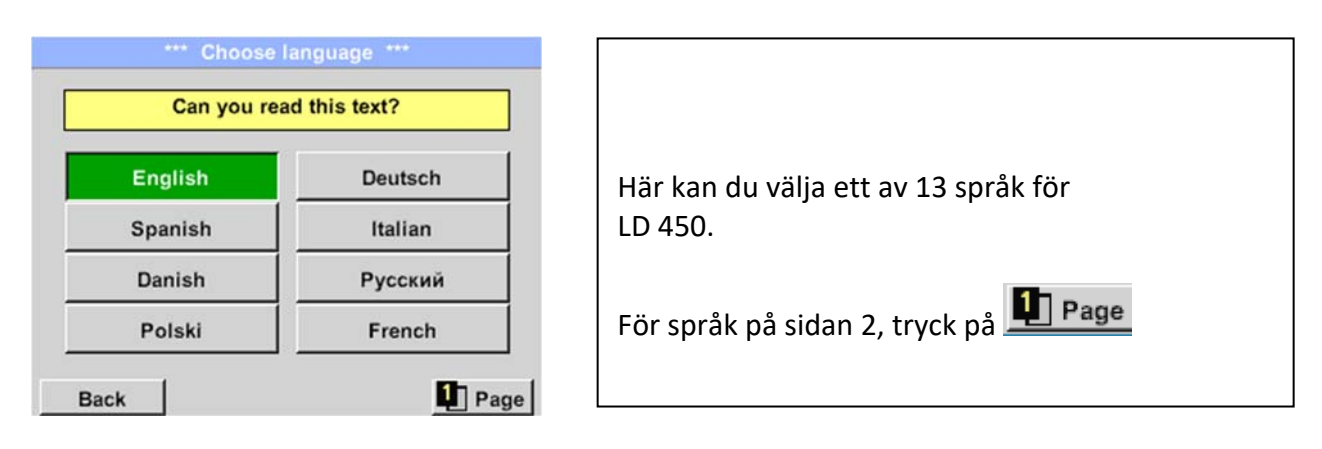

### 11.3.2 Datum och tid

Settings → Date & Time

| *** Time & Date Settings ***                                              |                                                                                                    |
|---------------------------------------------------------------------------|----------------------------------------------------------------------------------------------------|
| Actual Time 09:15:11 / 12.02.2018 Start Time Zone UTC ± 0 Daylight Saving | Genom att trycka på beskrivningsfältet <i>Time</i><br><i>Zone</i> och ange rätt <i>UTC</i> , kan du ställa in rätt tid<br>över hela världen. |
|                                                                           |                                                                                                    |
| Actual Time 10:15:35 / 12.02.2018 Start                                   | Sommar- och vinteromställningen realiseras<br>genom att trycka på knappen <i>Daylight Saving</i> .                                           |
| Daylight Saving                                                           |                                                                                                    |

#### 11.3.3 Systeminställningar

### 11.3.3.1 Systemuppdatering

Vid behov finns det möjlighet för LD 450 att ladda ner en firmwareuppdatering till enheten via USB-minnet. Den senaste programvaran finns tillgänglig på CS Instruments GmbH:s hemsida

Den mottagna filen måste sedan lagras på USB-minnet och överföras till din enhet enligt beskrivningen nedan.

#### Settings → System → System-Update

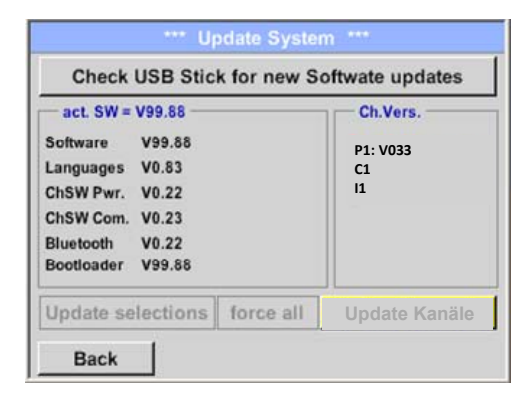

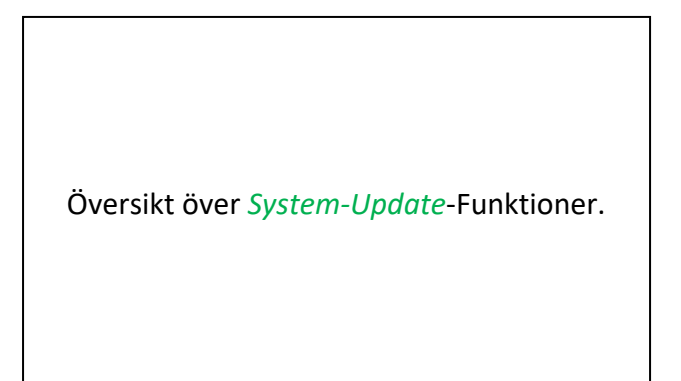

## **11.3.3.1.1** Sök efter uppdateringar Home → Settings → System → System-Update → check USB-Stick for new Updates

| Check USB Stic                                                                                                    | k for new Se | oftwate updates                  |
|----------------------------------------------------------------------------------------------------|--------------|----------------------------------|
| act. SW = V99.88           Software         V99.88           Languages         V0.83           ChSW Pwr.         V0.22           ChSW Com.         V0.23           Bluetooth         V0.22           Bootloader         V99.88 |              | Ch.Vers.<br>P1: V033<br>C1<br>I1 |
| Update selections                                                                                                    | force all    | Update Kanäle                    |

| *** Update System ***                       |                         |                       |
|---------------------------------------------|-------------------------|-----------------------|
| Check USB Stick for new Softwate updates    |                         |                       |
| act. SW =                                   | V99.88                  | Ch.Vers.              |
| Software                                    | V0.85 <v99.88></v99.88> | P1: V0.00 <new></new> |
| Languages                                   | V0.82 <v0.83></v0.83>   | C1: V0.01 <new></new> |
| ChSW Pwr.                                   | V0.33 <v0.22></v0.22>   | C1                    |
| ChSW Com.                                   | V1.15 <v0.23></v0.23>   |                       |
| Bluetooth                                   | V0.24 <v0.22></v0.22>   |                       |
| Bootloader                                  | V99.88                  |                       |
| Update selections force all Update Channels |                         |                       |
| Back                                        |                         |                       |

Efter att ha tryckt på knappen *"Check USB Stick for new Software updates"* visas följande meddelanden i fönstret, om LD 450 inte är korrekt ansluten till USB-minnet eller om det inte finns några filer tillgängliga.

I Om LD 450 är korrekt ansluten till USBminnet och det finns nya versioner av de enskilda programvarudelarna, är de nya versionerna markerade med rött.

Uppdateringen startas genom att trycka på "*Update selections"* knappen.

Om det är nödvändigt att installera en äldre mjukvaruversion tryck på knappen "Force all"

# 11.3.3.2 Återgå till standardinställningar

# Settings $\rightarrow$ System $\rightarrow$ Reset to Defaults

| *** System Settings ***                 |  |  |
|-----------------------------------------|--|--|
| Reset all Settings to Factory-Default ? |  |  |
| Back                                    |  |  |
| *** System Settings ***                 |  |  |
| Update System                           |  |  |
| Reset to Defaults                       |  |  |
| Reboot System                           |  |  |
| Unique USB ID                           |  |  |
|                                         |  |  |

Om inställningarna ändras till produktionsstandardinställningarna visas en säkerhetsuppmaning som måste bekräftas genom att trycka på knappen **"Yes"**.

Om det behövs med **"Reboot System"** kan LD 450 startas (starta om) här.

# 11.3.4 Kalibrering av pekskärm

#### Settings → calibrate touchscreen

| *** Touchscreen calibration ***                                                  |                                                                                                    |
|----------------------------------------------------------------------------------|----------------------------------------------------------------------------------------------------|
| Please check position, press Calibrate if necessary                              | Vid behov kan pekskärmskalibreringen<br>ändras här.                                                                                                    |
| Calibrate<br>[400/240] <52685/52685><br>Y=1.048-4800 XO=1.172-2700 XU=1.172-2700 | Tryck <i>Calibrate</i> och det visar, 1. vänster<br>ovanför,2. nederst till höger, 3. nederst till<br>vänster, 4.höger ovanför och 5. I mitten, ett<br>kalibreringskors som måste skjutas i följd. |
| OK Cancel                                                                        |                                                                                                    |
|                                                                                  | Om kalibreringen avslutades positivt visas                                                                                                    |
| ×                                                                                | måste bekräftas med <i>OK</i> .                                                                                                    |
| mark center of each cross                                                        | Är detta inte fallet, så du kan upprepa<br>kalibreringen med hjälp av Cancel och<br>knappen <i>Calibrate</i> .                                                                                     |
| [175/130] <17660/17245>                                                          |                                                                                                    |
| Y=1.048-4800 XO=1.172-2700 XU=1.172-2700                                         |                                                                                                    |
| Cancel                                                                           |                                                                                                    |

### 11.3.5 Ställ in bakgrundsbelysningens ljusstyrka

#### Settings → Set backlight

| *** Backlight settings ***                                                                                                    |                                                                                                    |
|----------------------------------------------------------------------------------------------------|----------------------------------------------------------------------------------------------------|
| Backlight 39%                                                                                                    | Här justerar du önskad <i>Backlight</i><br>(15-100%) av skärmen direkt.                                                                                      |
| Backlight off after 1 minutes                                                                                                    | I.ex. Backlight till 39 %                                                                                                    |
| Back 12.02.2018<br>09:29:24                                                                                                    |                                                                                                    |
|                                                                                                    |                                                                                                    |
| *** Backlight settings ***                                                                                                    | Med hjälp av knappen Backlight dimming                                                                                                    |
| Backlight 39%                                                                                                    | <i>after</i> , efter ett definierbart tidsintervall (här<br>efter 15 minuter),kan <i>Backlight</i> reduceras till<br>ett minimum.                            |
| Backlight dimming after 15 minutes                                                                                                    | Så snart den nedtonade skärmen används<br>igen, <i>Backlight</i> ställs det in automatiskt på<br>det senast inställda värdet innan dimning.                  |
| Back 12.02.2018<br>09:29:49                                                                                                    |                                                                                                    |
|                                                                                                    |                                                                                                    |
| Backlight settings         Backlight 39%         Backlight dimming after         15         minutes         Backlight off after         1         minutes         Back | För att minska energiförbrukningen<br>(enhetens körtid) kan du stänga av<br>skärmens bakgrundsbelysning genom att<br>ställa in <b>"Backlight off after".</b> |

#### Anmärkning:

Vid första beröringen, *Backlight* i vårt exempel återställs till 39%, varefter en "normal" funktionsoperation är möjlig.

#### <u>Viktigt</u>:

Om den *Backlight dimming after* knappen inte är aktiverad, kommer *Backlight* lysa permanent i den ljusstyrka som för närvarande är inställd.

#### 11.3.6 Rengöring

#### Settings → Cleaning

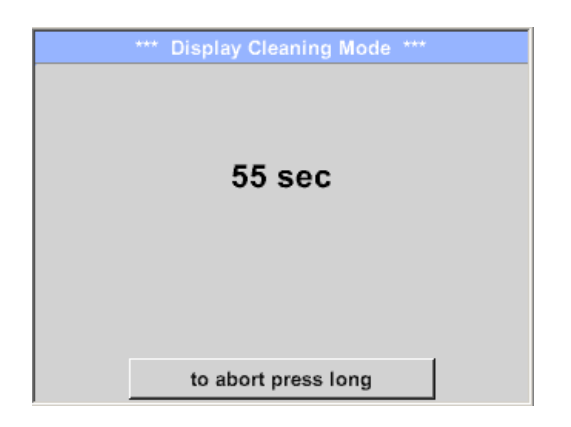

Denna funktion kan användas för att rengöra pekskärmen under löpande mätningar.

Om en minut inte är tillräckligt med tid för rengöring kan processen upprepas när som helst.

Är rengöringen snabbare klar kan du trycka på *to abort press long* knappen (i en eller två sekunder) för att avbryta.

#### 11.3.7 Om LD 450

Settings → About LD 450 About LD450 \*\*\*

Device Type: LD450
Serial Number 00000000
Hardware Version: 1.00
Software Version: 90.46

Contact: www.cs-instruments.com
Back

Kortfattad beskrivning av Hardware och Software Version, samt Serial Number av LD 450.

Under tillval kan du köpa ytterligare fyra olika funktioner, om du inte har gjort detta genom att beställa.

# 12 Laddar batterierna

Batteriet laddas i enheten. För detta ansluts den medföljande plug-in-strömförsörjningen till det inbyggda laddningsuttaget på LD 450 och 230V-uttaget.

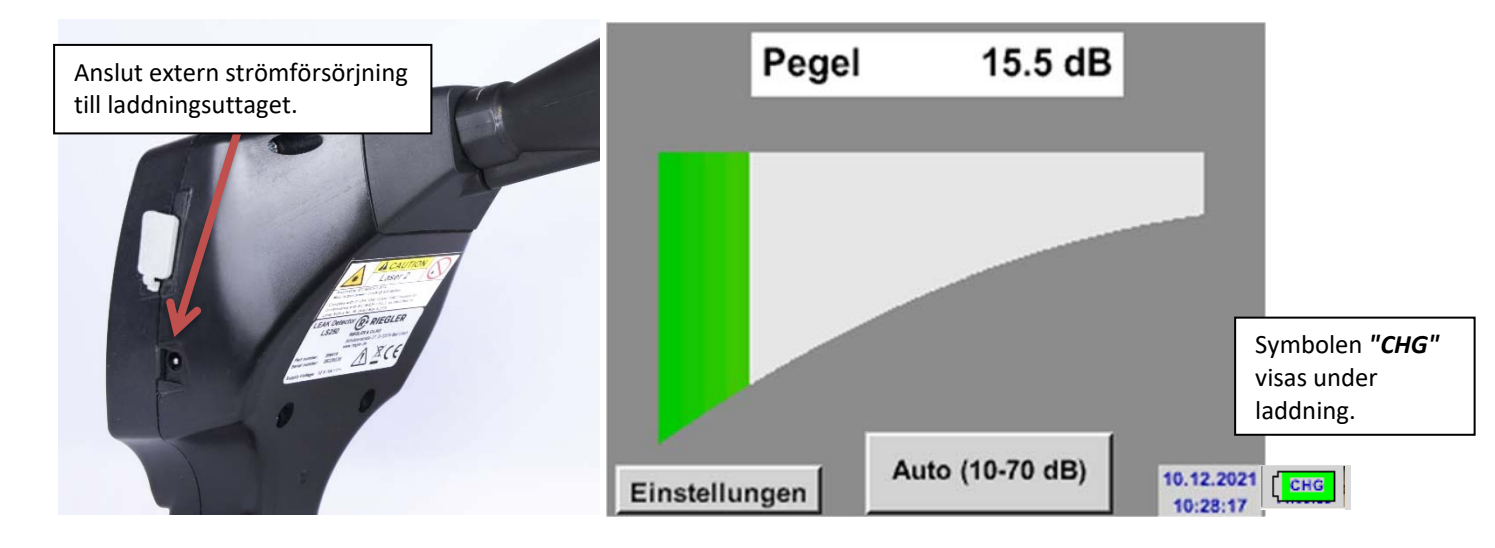

LD 450 kontrollerar batteriets laddningsstatus och startar laddningsprocessen automatiskt vid behov.

För att skydda Li-ION-ackumulatorn från uttömmande urladdning stängs enheten av automatiskt om en cellspänning på 6,4V uppnås.

# 13 Leveransomfattning

LD 450 finns antingen som en enda enhet eller i ett set. Setet innehåller alla komponenter och tillbehör som är skyddade i en robust och stöttålig transportväska.

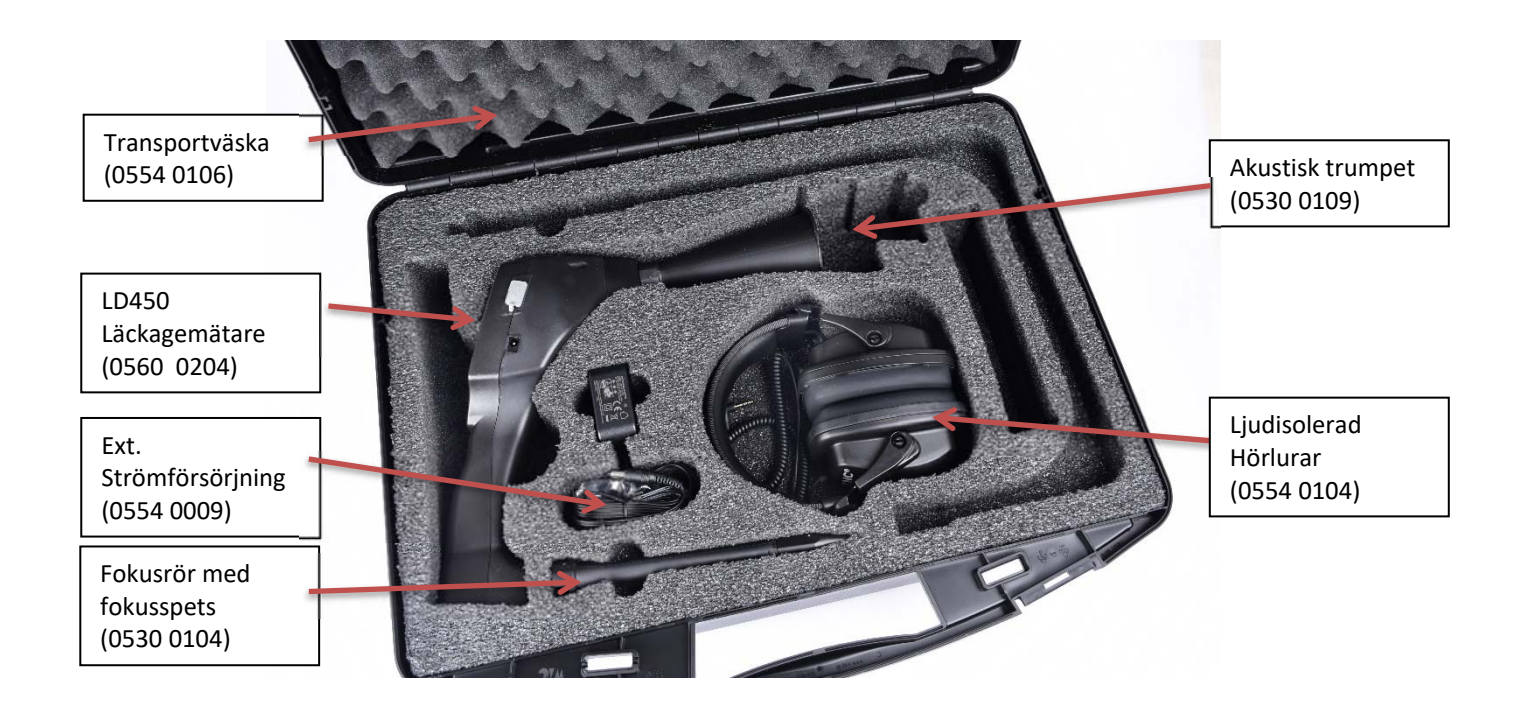

I följande tabell visas komponenterna med deras beställningsnummer.

| Beskrivning                                                                                                    | Beställningsnummer. |
|----------------------------------------------------------------------------------------------------|---------------------|
| Set LD 450 bestående av:                                                                                            | 0601 0204           |
| LD 450 läcksökare med akustisk trumpet och integrerad kamera,<br>100 läckagetaggar för märkning av läckage på plats | 0560 0204           |
| Ljudisolerat headset                                                                                                | 0554 0104           |
| Fokusrör med fokusspets                                                                                             | 0530 0104           |
| Akustisk trumpet                                                                                                    | 0530 0109           |
| Batteriladdare (nätadapterkontakt))                                                                                 | 0554 0009           |
| Transportväska                                                                                                    | 0554 0106           |

#### 14 Bilaga

I bilagan på följande sidor hittar du försäkran om överensstämmelse för elektromagnetisk kompatibilitet och testrapporten för de använda Li-ion-batterierna.

#### 14.1 Rapport UN 38.1

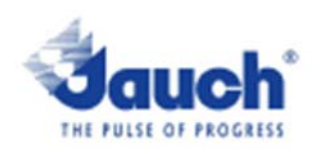

| Battery Manufa                                                                                                    | UN38.3 Test Lab:                                                                                                    |                              |                 |                                       |
|----------------------------------------------------------------------------------------------------|----------------------------------------------------------------------------------------------------|------------------------------|-----------------|---------------------------------------|
| Jauch Quartz G<br>In der Lache24<br>D-78056 Villinge<br>Germany<br>+49 7720 945-0<br>www.jauch.com                                                                                              | Waitek Testing Group<br>(Shenzhen) Co., Ltd.<br>Liuxian 2 <sup>rd</sup> Road, Block<br>70, Bao'an District,<br>Shenzhen, China<br>Tel- +86-0755-33663308<br>www.waitek.com.cn<br>sem@waitek.com.cn |                              |                 |                                       |
| Description of                                                                                                    | Test report-no.:<br>WTX21X050515258                                                                                                    |                              |                 |                                       |
| Cell/hattery type                                                                                                    | 111212000010200                                                                                                    |                              |                 |                                       |
| Cell or battery: (<br>Model name: Li<br>Physical Descrip<br>Part-no.: 24961<br>Votage: 7.2V<br>Capacity: 2550r<br>Energy: 18.36W<br>Lithium content:<br>Weight of cell/ba<br>List of tests (res | oell single-cell-batter<br>18650JE 2s 1p<br>otion: round cell battery sta<br>1<br>nAh<br>h<br>/<br>attery: Approx. 100g<br>ult: pass/fail):                                                        | y ⊠ battery<br>cked with wir | es and connecto | Date of test report:<br>Aug. 06, 2021 |
| Test number                                                                                                    | Test Hem                                                                                                    | Result                       | Remarks         |                                       |
| T-1                                                                                                    | Althude                                                                                                    | 0355                         | INDITION NO     | State of charge                       |
| T-2                                                                                                    | Thermal cycling                                                                                                    | 0355                         |                 | 🖾 max. 30%                            |
| T-3                                                                                                    | Vibration                                                                                                    | 0355                         |                 | not applicable                        |
| T-4                                                                                                    | Shock                                                                                                    | pass                         |                 | 11                                    |
| T-5                                                                                                    | External short circuit                                                                                                    | pass                         |                 | ]                                     |
| T-6                                                                                                    | Impact /Crush                                                                                                    | pass                         | for cell only   | ]                                     |
| T-7                                                                                                    | Overcharge                                                                                                    | pass                         |                 | ]                                     |
| T-8                                                                                                    | Forced Discharge                                                                                                    | 0355                         | for cell only   |                                       |

Lithium cells or batteries test summary according to UN38.3

Test results in accordance with the UNITED NATIONS "Recommendations on the TRANSPORT OF DANGEROUS GOODS" Manual of Test and Criteria ST/SG/AC. 10/11 Rev.6, Amend. 1, 38.3. Cell manufacturing as well as battery assembly is done under the quality assurance program of ISO9001.

This document remains valid as long as no changes, modifications or additions are made to the model(s) described in this document. The model(s) has (have) been classified according to the applicable transport regulation and the UN Manual of Test and Criteria as of the date of the certification. The model(s) must be packed, labelled and documented according to country and other international regulations for transportation.

Name / Title of Signatory / Date Aug. 31, 2021 Sönke Zacher (Head of Project Management

Headquartens: Jauch Quartz GribH - In der Lache 24 - 78056 Villingen-Schwenningen - Germany Registry court: Freiburg HRB 602574, Managing Director: Thomas Jauch

Ľ

### 14.2 Report IEC62133-2

| ICO TERE                                                                                                    | Ref. Certif. No.                                                            |  |  |  |  |
|----------------------------------------------------------------------------------------------------|-----------------------------------------------------------------------------|--|--|--|--|
|                                                                                                    | SG ITS-26038                                                                |  |  |  |  |
| IEC SYSTEM FOR MUTUAL RECOGNITION OF TEST CERTIFICATES FOR ELECTRICAL EQUIPMENT (IECEE)<br>CB SCHEME                         |                                                                             |  |  |  |  |
| CB TEST CERTIFICATE                                                                                                    |                                                                             |  |  |  |  |
| Product                                                                                                    | Rechargeable Li-Ion Battery                                                 |  |  |  |  |
| Name and address of the applicant                                                                                            | Jauch Quartz GmbH<br>In der Lache 24, 78056 Villingen-Schwenningen, Germany |  |  |  |  |
| Name and address of the manufacturer                                                                                         | Jauch Quartz GmbH<br>In der Lache 24, 78056 Villingen-Schwenningen, Germany |  |  |  |  |
| Name and address of the factory<br>Note: When more than one factory, please report on page 2                                 | Jauch Quartz GmbH<br>In der Lache 24, 78056 Villingen-Schwenningen, Germany |  |  |  |  |
| Ratings and principal characteristics                                                                                        | 7.2V, 2550mAh, 18.36Wh                                                      |  |  |  |  |
| Trademark (if any)                                                                                                    | Sauch'                                                                      |  |  |  |  |
| Customer's Testing Facility (CTF) Stage used                                                                                 | -                                                                           |  |  |  |  |
| Model / Type Ref.                                                                                                    | Li18650JE 2S1P                                                              |  |  |  |  |
| Additional information (if necessary may also be reported on page 2)                                                         | -                                                                           |  |  |  |  |
| A sample of the product was tested and found<br>to be in conformity with                                                     | IEC 62133-2:2017                                                            |  |  |  |  |
| As shown in the Test Report Ref. No. which forms part of this Certificate                                                    | 210721010GZU-001                                                            |  |  |  |  |
| This CB Test Certificate is issued by the National Certification Body                                                        |                                                                             |  |  |  |  |
| Intertek Testing Services (Singapore) Pte Ltd<br>5, Pereira Road, #06-01<br>Asiawide Industrial Building<br>Singapore 368025 | intertek                                                                    |  |  |  |  |
| Date: 30 August 2021                                                                                                    | Signature: Ong Keng Chuan                                                   |  |  |  |  |

#### 14.3 CE Conformity

# KONFORMITÄTSERKLÄRUNG

DECLARATION OF CONFORMITY

Wir We CS Instruments GmbH & Co.KG Gewerbehof 14, 24955 Harrislee

Erklären in alleiniger Verantwortung, dass das Produkt

Declare under our sole responsibility that the product

Leckage-Suchgerät LD 450

Leak meter LD 450

#### den Anforderungen folgender Richtlinien entsprechen:

We hereby declare that above mentioned components comply with requirements of the following EU directives:

| Elektromagnetische Verträglichkeit                 | 2014/30/EU                |
|----------------------------------------------------|---------------------------|
| Electromagntic compatibility                       | 2014/30/EC                |
| RoHS (Restriction of social Lipsordous Substances) | 2011/65/EC & 2015/863/EU  |
| (Restriction of certain Hazardous Substances)      | 20111/65/EC & 2015/863/EC |

#### Angewandte harmonisierte Normen:

Harmonised standards applied:

| EMV-Anforderungen | EN 55011: 2016 +A1:2017 |
|-------------------|-------------------------|
| EMC requirements  | EN 61326-1: 2013-07     |

Das Produkt ist mit dem abgebildeten Zeichen gekennzeichnet. The product is labelled with the indicated mark. CE

Harrislee, den 18.02.2022

W. Shiry

Wolfgang Blessing Geschäftsführer

Diese Erklärung beinhaltet keine Zusicherung von Eigenschaften. Die Sicherheitshinweise der mitgelieferten Produktdokumentation sind zu beachten.

# FÖRSÄLJNINGSKONTOR NORR

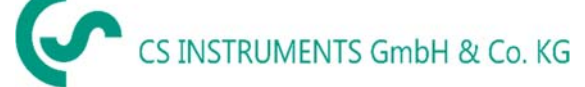

Gewerbehof 14 D-24955 Harrislee DEUTSCHLAND Tel.: +49 (0) 461 80 71 50 - 0 Fax: +49 (0) 461 80 71 50 - 15

info@cs-instruments.com

www.cs-instruments.de

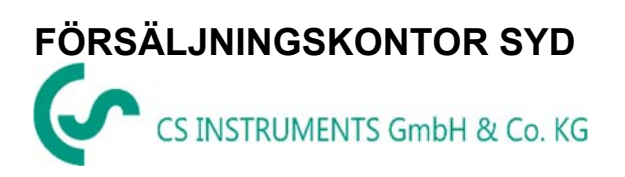

Zindelsteiner Straße 15 D-78052 VS-Tannheim DEUTSCHLAND Tel.: +49 (0) 7705 978 99-0 Fax: +49 (0) 7705 978 99-20

info@cs-instruments.com

www.cs-instruments.de